|                  |                                          |                                             | Código:  |                              |
|------------------|------------------------------------------|---------------------------------------------|----------|------------------------------|
| Ť                | Ministerio de Hacienda y Crédito Público | GUIA COMO APLICAR REINTEGROS EN SIIF NACION | Fecha:   | 16/05/2011                   |
| Libertod y Orden | República de Colonida                    |                                             | Versión: | 16/05/2011<br>1.0<br>1 de 19 |
|                  |                                          |                                             | Página:  | 1 de 19                      |

#### **INTRODUCCION:**

Dentro del proceso de ejecución presupuestal una vez se pagan órdenes de pago del tipo presupuestales, por alguna situación financiera o administrativa se presentan reintegros, los cuales deben ser aplicados para ajustar el valor de la orden de pago, ajustar el valor de la deducciones causadas, liberar PAC, reducir la obligación y liberar saldos en el compromiso para que se pueda obligar nuevamente o se proceda a reducir el compromiso y el respectivo CDP.

Los dineros reintegrados deben llegar a la caja original de donde salieron, es decir, si los recursos son NACION CSF la caja es la Dirección del Tesoro Nacional, si los recursos son PROPIOS CSF o NACION SSF, la caja es la Unidad Ejecutora o Sub Unidad que pago esos recursos.

Para poder ser tratado como reintegro presupuestal los recursos deben ingresar en la misma vigencia presupuestal en que se pagó la orden de pago, de lo contrario se debe tratar como ingresos.

**IMPORTANTE**: El reintegro con el valor bruto que se registre en los rubros presupuestales, afecta saldos presupuestales y de PAC;, con el valor de las deducciones aplicadas al reintegro se reduce el valor a pagar al beneficiario de las deducciones, con el valor neto del reintegro se reduce el saldo por imputar del recaudo por clasificar (Valor que fue consignado)

Cuando la Tesorería que pagó la orden de pago presupuestal es la misma Unidad Ejecutora o Sub Unidad que reintegra, es pre-requisito para aplicar el reintegro que la Entidad haya generado un documento de recaudo por clasificar a partir de un movimiento crédito de un extracto bancario de la Entidad, para lo cual aplica el siguiente procedimiento:

|                                          |                                             | Código:  |            |
|------------------------------------------|---------------------------------------------|----------|------------|
| Ministerio de Hacienda y Crédito Público | GUIA COMO APLICAR REINTEGROS EN SIIF NACION | Fecha:   | 16/05/2011 |
| Libend y Orden                           |                                             | Versión: | 1.0        |
|                                          |                                             | Página:  | 2 de 19    |

# 1. Carga de extracto bancario

• Perfil: Entidad – Gestión Pagador Central y/o Pagador Regional

|        | DAPRE-A.C.R.COMUNIDAD EUROPEA (02-01-01-007)<br>Nombre 1 36613 Apellido 1 36613 (wpardo)<br>Manual de usuario   Cambiar Contraseña   SALIF |               |         |   |                                           |  |  |  |  |  |
|--------|----------------------------------------------------------------------------------------------------|---------------|---------|---|-------------------------------------------|--|--|--|--|--|
| NT EPG | REC RE                                                                                                    | PORTES        | CARGA   |   | CEN CON                                   |  |  |  |  |  |
|        | Cuentas Ba                                                                                                    | ancarias      |         | × |                                           |  |  |  |  |  |
|        | Esquema B                                                                                                    | anco Agente   | 9       | × |                                           |  |  |  |  |  |
|        | Extractos E                                                                                                    | Bancarios     |         |   | Cargar Conceptos de Entidades Financieras |  |  |  |  |  |
|        | Títulos con                                                                                                    | Entidades Er  | nisoras | • | Relacionar Conceptos de Movimientos       |  |  |  |  |  |
|        | Recaudos                                                                                                    | por Clasifica | r       | × | Carga Manual                              |  |  |  |  |  |
|        |                                                                                                    |               |         |   | Carga Automática                          |  |  |  |  |  |
|        |                                                                                                    |               |         |   | Homologar Código Recaudadora              |  |  |  |  |  |

# Carpeta "Extracto bancario"

Selecciona la cuenta bancaria y la fecha del extracto.

| Carga manual de extractos l              | arga manual de extractos bancarios |                        |                  |  |  |  |  |  |
|------------------------------------------|------------------------------------|------------------------|------------------|--|--|--|--|--|
| Extracto bancario Movi                   | imiento de extracto bancario       |                        |                  |  |  |  |  |  |
| Seleccione la cuenta bar                 | ncaria 🔄                           |                        |                  |  |  |  |  |  |
| Entidad financiera                       |                                    |                        |                  |  |  |  |  |  |
| Tipo identificación                      | NIT                                | Identificación         | 860003020        |  |  |  |  |  |
| Cod. interno                             | 177                                | Cod. compensación      | 13               |  |  |  |  |  |
| Razón social                             | BANCO BILBAO VIZCAYA ARGENTA       | ARIA COLOMBIA S.A. BBV | A                |  |  |  |  |  |
| Sucursal                                 |                                    |                        |                  |  |  |  |  |  |
|                                          |                                    |                        |                  |  |  |  |  |  |
| Cuenta bancaria                          |                                    |                        |                  |  |  |  |  |  |
| Tipo cuenta bancaria                     | Corriente                          | Tipo de moneda         | Pesos            |  |  |  |  |  |
| Identificación                           | 310144464                          | Estado                 | Activa           |  |  |  |  |  |
| Descripción                              | FONDO INTERNO                      |                        |                  |  |  |  |  |  |
|                                          |                                    |                        |                  |  |  |  |  |  |
| Extracto bancario                        |                                    |                        |                  |  |  |  |  |  |
| Fecha de extracto                        |                                    |                        |                  |  |  |  |  |  |
| Inicio * 2011-03-01 V Fin * 2011-03-31 V |                                    |                        |                  |  |  |  |  |  |
| Nombre del extracto                      | 111 _ 310144464 _                  | 20110301 _ 201         | 10331            |  |  |  |  |  |
| Datos Administrativos                    | ]                                  |                        | Guardar Cancelar |  |  |  |  |  |

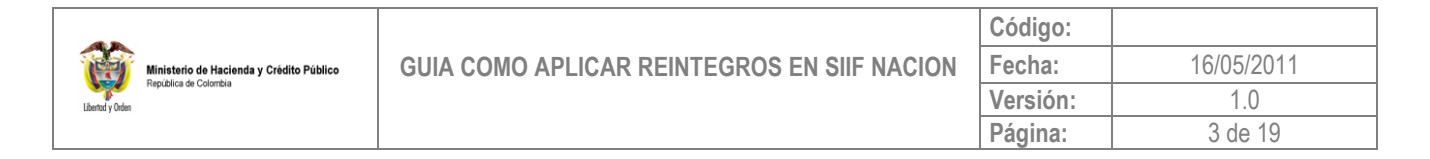

Carpeta "Movimiento de extracto bancario"

En esta carpeta debe tener en cuenta, seleccionar un concepto de movimiento crédito con marca afecta ingreso, contra el cual se aplicará el reintegro.

| Total Débitos                                                                                                    | 5.400.000,00                                                                      | Total Créditos        | 2.00                         | 0.000,00                       |
|----------------------------------------------------------------------------------------------------|-----------------------------------------------------------------------------------|-----------------------|------------------------------|--------------------------------|
| Saldo inicial                                                                                                    | 241.501.304,44                                                                    | Saldo final           | 238.10                       | 1.304,44                       |
| Seleccione relaciones de c                                                                                              | conceptos                                                                         |                       |                              |                                |
| Concepto Entidad<br>DEPOSITOS O CONSIGNACION                                                                            | Concepto SIIF<br>N REMES CONSIGNACIONES                                           | Valor<br>2.000.000.00 | Fecha Valor<br>2011-03-16    | Tipo movimient<br>Credito      |
| NOTAS DEBITO                                                                                                    | ND TRASLADO DE FO                                                                 | NDOS 5.400.000,00     | 2011-03-23                   | Debito                         |
| A      Datos del movimiento extra                                                                                       | cto bancario                                                                      |                       |                              | ]<br>Eliminar Relació          |
| Datos del movimiento extrac                                                                                             | cto bancario                                                                      | Valor *               |                              | J<br>Eliminar Relación<br>0,00 |
| Datos del movimiento extrac<br>Fecha valor *                                                                            | cto bancario                                                                      | Valor*                |                              | Eliminar Relació               |
| Datos del movimiento extrac<br>Fecha valor *                                                                            | cto bancario                                                                      | Valor *               |                              | Liminar Relació                |
| Datos del movimiento extrac<br>Fecha valor *                                                                            | cto bancario                                                                      | Valor *               |                              | L<br>Eliminar Relació<br>0,00  |
| Datos del movimiento extrac<br>Fecha valor *<br>Fecha operació<br>Código oficina<br>Ciudad                              | cto bancario  cto bancario  ws Internet Explorer  Se creó correctamente el Extra  | Valor *               | [                            | Liminar Relació                |
| Datos del movimiento extrac<br>Fecha valor *<br>Fecha operació<br>Código oficina<br>Ciudad<br>Medios de<br>consignación | cto bancario<br>ws Internet Explorer<br>Se creó correctamente el Extre<br>Aceptar | Valor *               | []<br>[]<br>[]<br>Seleccione | Liminar Relació<br>0,00        |

## 2. Contabilización Extracto Bancario

Perfil: Entidad – Gestión Pagador Central y/o Pagador Regional

|   |      |             | DAPRE-A.C.R.COMUNIDAD EUROPEA (02-01-01-007)<br>Nombre 1 36613 Apellido 1 36613 (wpardo)<br>Manual de usuario   Cambiar Contraseña   SALIR |                                                                         |                   |
|---|------|-------------|----------------------------------------------------------------------------------------------------|-------------------------------------------------------------------------|-------------------|
| G | CNT  | EPG         | REC                                                                                                    | REPORTES CARGA CEN CON                                                  |                   |
|   | Para | netrización | •                                                                                                    |                                                                         |                   |
|   |      | ión Contabl |                                                                                                    | Procesos Especiales 🔸 Contabilización Extracto Ban <mark>cario 🕨</mark> | Crear en Pesos    |
|   |      |             |                                                                                                    |                                                                         | Crear en Otras Mo |
|   |      |             |                                                                                                    |                                                                         |                   |

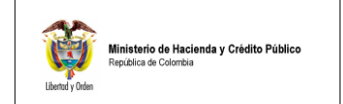

1.0

En la carpeta "Cuenta Bancaria" selecciona la cuenta bancaria en la cual se cargó el extracto bancario.

|                             | acto Bancario     |                                              |
|-----------------------------|-------------------|----------------------------------------------|
| Identificación              | 310144464         |                                              |
| Descripción                 | FONDO INTER       | NO .                                         |
| Entidad financiera          |                   |                                              |
| Tipo de documento           | de identidad      | NIT                                          |
| Número de docum             | ento de identidad | 860003020                                    |
| Razón social                |                   | BANCO BILBAO VIZCAYA ARGENTARIA COLOMBIA S.A |
| Código de Comper            | nsación           | 13                                           |
|                             |                   |                                              |
| Tipo moneda                 | Pesos             |                                              |
| Fuente de<br>financiamiento | Nación            |                                              |
| Situación de fondos         | SSF               |                                              |
| Tipo de cuenta<br>bancaria  | Corriente         |                                              |
| Uso de cuenta<br>bancaria   | Pagadora          |                                              |
|                             |                   |                                              |
| Clase de cuenta<br>bancaria |                   |                                              |

|                  |                                          |                                             | Código:  |            |
|------------------|------------------------------------------|---------------------------------------------|----------|------------|
| <b>B</b>         | Ministerio de Hacienda y Crédito Público | GUIA COMO APLICAR REINTEGROS EN SIIF NACION | Fecha:   | 16/05/2011 |
| Libertod y Orden | republica de Colonida                    |                                             | Versión: | 1.0        |
|                  |                                          |                                             | Página:  | 5 de 19    |

En la carpeta "Extracto Bancario" seleccione con un clic la identificación del extracto, defina la fecha de registro y clic en el botón "Guardar".

| Generar Documento de Recaudo por Clasificar en pesos              |               |               |
|-------------------------------------------------------------------|---------------|---------------|
| Cuenta Bancaria Extracto Bancario                                 |               |               |
|                                                                   |               |               |
| Extractos bancarios                                               |               |               |
| Identificación Descripción                                        | Fecha inicial | Fecha final   |
| 173011 1730111113101444642011030120110331                         | 2011-03-01    | 2011-03-31    |
|                                                                   |               | Página 1 de 1 |
|                                                                   |               | •             |
| Fecha de registro 2011-04-01 👻                                    | 1             |               |
| Windows Internet Explorer ×                                       |               |               |
| E Se genero con éxito solo Documento de Recaudo por Clasificar: 1 | os.           |               |
| (Aceptar )                                                        | Gua           | rdar Cancelar |

### 3. Consulta del documento de recaudo por clasificar

• Perfil: Entidad – Gestión Presupuesto Ingresos

Defina el rango de fechas, en la cual debe estar incluida la fecha de la consignación del reintegro, defina el tipo de fecha, seleccione la unidad y/o sub unidad y clic en ver reporte

| Libertod y Orden |                                          |                                             | Código:  |            |
|------------------|------------------------------------------|---------------------------------------------|----------|------------|
|                  | Ministerio de Hacienda y Crédito Público | GUIA COMO APLICAR REINTEGROS EN SIIF NACION | Fecha:   | 16/05/2011 |
|                  | republica de Colonida                    |                                             | Versión: | 1.0        |
|                  |                                          |                                             | Página:  | 6 de 19    |

| Saldos por imputar de ingresos presupuestales |                             |                                  |  |  |  |  |  |
|-----------------------------------------------|-----------------------------|----------------------------------|--|--|--|--|--|
|                                               |                             |                                  |  |  |  |  |  |
| Rango de fechas * :                           | Inicio 2011-01-01 💌         | Fin 2011-04-01 💌                 |  |  |  |  |  |
| Tipo de fecha * :                             |                             |                                  |  |  |  |  |  |
|                                               | Fecha de registro           | <b>_</b>                         |  |  |  |  |  |
| Documentos de Recaudo por Clasificar:         | Todos                       | <b>•</b>                         |  |  |  |  |  |
| PCI Destino:                                  | ,                           | <b>—</b>                         |  |  |  |  |  |
| Seleccione Ia(s) Unidad(es) y/ó Subunida      | d(es) Ejecutora(s)          |                                  |  |  |  |  |  |
| Identificación Descripción                    |                             |                                  |  |  |  |  |  |
| 15-01-03 MINISTERIO DE DEFENS/                | A NACIONAL - EJERCITO       |                                  |  |  |  |  |  |
|                                               |                             | Página 1 de 1                    |  |  |  |  |  |
|                                               |                             | Eliminar                         |  |  |  |  |  |
| Transaccion origen:                           |                             |                                  |  |  |  |  |  |
|                                               |                             |                                  |  |  |  |  |  |
|                                               |                             |                                  |  |  |  |  |  |
|                                               |                             |                                  |  |  |  |  |  |
|                                               |                             |                                  |  |  |  |  |  |
| Cuenta bancaria: 🔤                            |                             |                                  |  |  |  |  |  |
| Seleccione Numero Nombre                      |                             | Entidad Financiera               |  |  |  |  |  |
|                                               | << No contiene registros >> |                                  |  |  |  |  |  |
|                                               |                             | Pagina 1 de 1                    |  |  |  |  |  |
|                                               |                             |                                  |  |  |  |  |  |
|                                               |                             | ver Reporte   Cancelar   Limpiar |  |  |  |  |  |

| Codigo de<br>la Entidad<br>PCI Destino | Nombre de la<br>Entidad PCI Destino        | No.<br>Document<br>o | Fecha de<br>registro        | Fecha de<br>Recaudo         | Tipo de<br>moneda | Código de<br>la<br>Transacción | Nombre de la<br>Transacción                                                                   | Número de<br>la Cuenta | Entidad<br>Financiera de la<br>Cuenta | Nombre de la<br>Cuenta                                                            |
|----------------------------------------|--------------------------------------------|----------------------|-----------------------------|-----------------------------|-------------------|--------------------------------|-----------------------------------------------------------------------------------------------|------------------------|---------------------------------------|-----------------------------------------------------------------------------------|
| 15-01-03                               | MINISTERIO DE DEFENSA<br>NACIONAL-EJERCITO | 4511                 | 03,01,2011<br>12,00,00 a.m. | 03,01,2011<br>12,00,00 a.m. | COP - Pesos       | CNT051                         | Crear registros contables de los<br>movimientos del extracto bancario<br>en pesos Colombianos | 61011110               | Banco República                       | DTN OTRAS<br>TASAS MULTAS Y<br>CONTRIBUCIONES<br>NO<br>ESPECIFICADAS<br>ENTIDADES |

| Nombre de la<br>Cuenta | Valor Total en<br>COP | Valor aplicado<br>en COP | Saldo por<br>Imputar en COP | Valor Total en<br>M.Ext | Valor aplicado<br>en M.Ext | Saldo por<br>Imputar en<br>M.Ext |
|------------------------|-----------------------|--------------------------|-----------------------------|-------------------------|----------------------------|----------------------------------|
| DTN OTRAS              | 100.000,00            | 0,00                     | 100.000,00                  | 0,00                    | 0,00                       | 0,00                             |

| 45                                       |                                             | Código:  |            |
|------------------------------------------|---------------------------------------------|----------|------------|
| Ministerio de Hacienda y Crédito Público | GUIA COMO APLICAR REINTEGROS EN SIIF NACION | Fecha:   | 16/05/2011 |
| Libertod y Orden                         |                                             | Versión: | 1.0        |
|                                          |                                             | Página:  | 7 de 19    |

|                             | TOTALES ENTIDAD       |                                                                                                    |            |      |      |      |  |  |  |
|-----------------------------|-----------------------|----------------------------------------------------------------------------------------------------|------------|------|------|------|--|--|--|
| Codigo de la<br>Entidad PCI | Valor Total en<br>COP | Valor Total en         Valor aplicado en         Saldo por Imputar en COP         Valor Total en M.Ext         Valor aplicado en         Saldo por Imputar en COP           COP         COP         M.Ext         M.Ext |            |      |      |      |  |  |  |
| 15-01-03                    | 100.000,00            | 0,00                                                                                                    | 100.000,00 | 0,00 | 0,00 | 0,00 |  |  |  |

|                    | TOTALES ENTIDADES DEL REPORTE |                                                                                                    |      |      |      |  |  |  |  |
|--------------------|-------------------------------|----------------------------------------------------------------------------------------------------|------|------|------|--|--|--|--|
| Valor Total en COP | Valor aplicado en<br>COP      | Valor aplicado en         Saldo por Imputar en         Valor Total en M.Ext         Valor aplicado en         Sald           COP         COP         M.Ext         Valor aplicado en         Sald |      |      |      |  |  |  |  |
| 100.000,00         | 0,00                          | 100.000,00                                                                                                    | 0,00 | 0,00 | 0,00 |  |  |  |  |

Cuando la Tesorería que tramitó el pago de la orden presupuestal fue la Direccion del Tesoro Nacional, el documento de recaudo por clasificar lo genera la Dirección del Tesoro Nacional (NACION CSF) con los recursos que le fueron consignados y lo asigna a la Unidad Ejecutora.

Si el documento de recaudo por clasificar corresponde a un reintegro que lo debe aplicar una sub unidad, la Unidad Ejecutora deberá asignarlo a la subunidad respectiva,

Si la Entidad no tiene sub unidades no requiere registrar esta transacción.

### 4. Asignar Recaudo por Clasificar

Perfil: Entidad – Gestión Pagador Central

|           |            |             |      |        |            | DA          | PRE-A<br>Manu | C.R.C<br>Nombi<br>ial de u | OMUNI<br>'e 1 36<br>suario | DAD EU<br>613 Ape<br>  Camb | ROPEA (<br>ellido 1 36<br>iar Contra | 02-01-0<br>6613 (w<br>aseña | 1-007)<br>pardo)<br>SALIR |
|-----------|------------|-------------|------|--------|------------|-------------|---------------|----------------------------|----------------------------|-----------------------------|--------------------------------------|-----------------------------|---------------------------|
| ING       | PAC        | PAG         | CNT  | EPG    | REC        | REPORT      | ES            | CAR                        | ΒA                         | CEN                         | CON                                  |                             |                           |
| <br>Viger | ncias Fisc | ales        | •    |        |            |             |               |                            |                            |                             |                                      |                             |                           |
| Caus      | ación de l | ngresos     |      |        |            |             |               |                            |                            |                             |                                      |                             |                           |
| Acto      | Administr  | ativo       |      |        |            |             |               |                            |                            |                             |                                      |                             |                           |
| Fech      | a de Cierr | e           |      |        |            |             |               |                            |                            |                             |                                      |                             |                           |
| PCY-      | Depender   | ncia Ingres | so 🕨 |        |            |             |               |                            |                            |                             |                                      |                             |                           |
| Reca      | udo de Inj |             | •    | Asign  | ación Reo  | caudo por C | lasif.        |                            |                            |                             |                                      |                             |                           |
| Reint     | egro Ingre | esos        | •    | Order  | i de Imput | ación       |               |                            |                            |                             |                                      |                             |                           |
| Devo      | lución Ing | resos       | •    | Recal  | udo Básic  | 0           |               |                            |                            |                             |                                      |                             |                           |
| Com       | ensacion   | es          | •    | Rec. y | / Caus. Si | imultánea   |               |                            |                            |                             |                                      |                             |                           |
| Reca      | udo Por C  | lasificar   | •    | Recal  | udo Antici | pado        |               | •                          |                            |                             |                                      |                             |                           |
|           |            |             |      | Anula  | ción Reca  | audo        |               |                            |                            |                             |                                      |                             |                           |

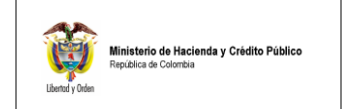

Selecciona el documento de recaudo por clasificar.

| ADM SEG PRG                                               | APR BYS ING              | PAC PAG                             | CNT EPG                                      | REC REPORTE                                       | ES CARGA CEN          | CON           |
|-----------------------------------------------------------|--------------------------|-------------------------------------|----------------------------------------------|---------------------------------------------------|-----------------------|---------------|
| Asignar Documentos d                                      | le Recaudo por Clasifi   | car                                 |                                              |                                                   |                       |               |
| Documentos de recau                                       | do por clasificar * 🗌    |                                     |                                              |                                                   |                       |               |
| SIIF - Seleccionar Docu<br>https://portal3.siifnacion.gov | .co/MHCP.SIIF.Presentac  | por Clasificar<br>ion.Produccion/Se | - <b>Diálogo de p</b> o<br>rvicios/ING/,Dana | á <mark>gina web</mark><br>(nfo=.amiAswkkzi9-Kyu: | 36u901zUB11+PopupBusq | uedaDocRe 🚬 🔒 |
| Seleccionar Documento de f                                | Recaudo por Clasificar   |                                     |                                              |                                                   |                       |               |
| Número consecutivo                                        |                          |                                     |                                              |                                                   |                       |               |
| Fecha de registro                                         | <b></b>                  |                                     |                                              |                                                   |                       |               |
| Código de referencia único                                |                          |                                     |                                              |                                                   |                       |               |
| Tercero                                                   |                          |                                     |                                              |                                                   |                       |               |
| Fuente de Financiación                                    | Seleccione               |                                     | <u> </u>                                     |                                                   |                       |               |
| Situación de Fondos                                       | Seleccione               |                                     | <b>_</b>                                     |                                                   |                       | Dupper        |
| Relessioner Conces                                        | utivo - Fosho do Pogio   | tra Estada Ta                       | reoro N                                      | ombro/Pozón Social                                | Poldo COE             | Buscar A      |
| <u>4511</u>                                               | 2011-01-03               | Creado                              | 10010                                        | onnore/rtazon oociar                              | 100.000,00            |               |
|                                                           | ► FI                     |                                     | 7                                            |                                                   |                       |               |
|                                                           |                          |                                     |                                              | Limo                                              | ion Coonton           | Canadlar      |
|                                                           |                          |                                     |                                              | Linp                                              | iai Aceptai           | Calicelai     |
|                                                           |                          |                                     |                                              |                                                   |                       |               |
|                                                           |                          |                                     |                                              |                                                   |                       |               |
| https://portal3.siifnacion.gov.co/f                       | MHCP.SIIF.Presentacion.F | Produccion/Servicio                 | s/ING/,DanaInfo                              | =.amiAswkkzi9-Kyu36u9                             | 01zL 🍪 Internet       | 🔒 Seç         |

Selecciona con un clic el consecutivo, el sistema habilita el botón de "Vincular PCI", dar clic en este.

| ADM SEG PR      | G APR BYS I              | NG PAC P | AG CNT EPG  | REC REPORTES | CARGA   | CEN CON                      |            |
|-----------------|--------------------------|----------|-------------|--------------|---------|------------------------------|------------|
| Asignar Documer | ntos de Recaudo por Cl   | asificar |             |              |         |                              |            |
| Documentos de i | recaudo por clasificar * |          |             |              |         |                              |            |
| Consecutivo     | Fecha de Registro        | Estado   | PCI Origen  | PCI Destino  | Tercero |                              |            |
|                 | 2011-01-03               | Creado   | 13-01-01-01 |              |         |                              |            |
|                 |                          |          |             |              | F       | Mineral POI                  |            |
|                 |                          |          |             |              |         | Vincular posición del r      | atálogo ir |
| Datos Adminis   | strativos                |          |             | Limpia       | Guar    | d armine and position i dors |            |

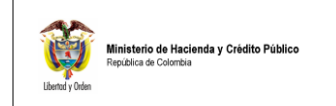

Dar clic en el botón "Buscar" el sistema desplegará todas las sub unidades de la unidad ejecutora y con un clic seleccione la sub unidad a la cual le asignará el documento de recaudo por clasificar.

| Asignar Docume        | ntos de Recaudo por Clasificar                                                                                                    |  |  |  |  |  |  |  |
|-----------------------|----------------------------------------------------------------------------------------------------|--|--|--|--|--|--|--|
| Documentos de         | Documentos de recaudo por clasificar *                                                                                                    |  |  |  |  |  |  |  |
| SIIF - Posición       | Institucional Buscar - Diálogo de página web                                                                                                    |  |  |  |  |  |  |  |
| https://portal3.siifr | 1acion.gov.co/MHCP.SIIF.Presentacion.Produccion/Servicios/Otros/,DanaInfo=.amiAswkkzi9-Kyu36u901zUB11+PopupComunPosicic 🗾 🔒                                                                                                    |  |  |  |  |  |  |  |
| Seleccione Posic      | iones Institucionales                                                                                                    |  |  |  |  |  |  |  |
|                       |                                                                                                    |  |  |  |  |  |  |  |
| Identificación        | Descripción Buscar                                                                                                    |  |  |  |  |  |  |  |
| Identificación        | Descrinción                                                                                                    |  |  |  |  |  |  |  |
| 15-01-03              | MINISTERIO DE DEFENSA NACIONAL - EJERCITO                                                                                                    |  |  |  |  |  |  |  |
| 15-01-03-000          |                                                                                                    |  |  |  |  |  |  |  |
| 15-01-03-001          | BATALLON DE A S.P.C. No. 02                                                                                                    |  |  |  |  |  |  |  |
| 15-01-03-002          | BATALLON DE INFANTERIA No. 5 CORDOBA                                                                                                    |  |  |  |  |  |  |  |
| 15-01-03-003          | BATALLON DE INFANTERIA No. 6 CARTAGENA                                                                                                    |  |  |  |  |  |  |  |
| 15-01-03-004          | GRUPO DE CABALLERIA MECANIZADO №. 2 JUAN JOSE RONDON                                                                                                    |  |  |  |  |  |  |  |
| 15-01-03-005          | BATALLON DE A.S.P.C. No. 10                                                                                                    |  |  |  |  |  |  |  |
| 15-01-03-006          | BATALLON DE A.S.P.C. No. 05                                                                                                    |  |  |  |  |  |  |  |
| 15-01-03-007          | BATALLON DE INFANTERIA No. 41 RAFAEL REYES                                                                                                    |  |  |  |  |  |  |  |
| 15-01-03-008          | BATALLON DE ARTILLERIA No.2 NUEVA GRANADA                                                                                                    |  |  |  |  |  |  |  |
| 15-01-03-009          | BATALLON DE INFANTERIA No. 13 CUSTODIO GARCIA ROVIRA                                                                                                    |  |  |  |  |  |  |  |
| 15-01-03-010          | BATALLON DE INFANTERIA No. 15 FCO DE PAULA SANTANDER                                                                                                    |  |  |  |  |  |  |  |
| 15-01-03-011          | BATALLON DE INFANTERIA No. 40 LUCIANO DELHUYAR                                                                                                    |  |  |  |  |  |  |  |
| 15-01-03-012          | BATALLON DE A S.P.C. No. 30                                                                                                    |  |  |  |  |  |  |  |
| 15-01-03-013          | BATALLON DE ARTILLERIA Nº.5 CT. JOSE ANTONIO GALAN                                                                                                    |  |  |  |  |  |  |  |
| ◀ ◀ [                 | ▶ ▶I Página 1 de 6                                                                                                    |  |  |  |  |  |  |  |
|                       |                                                                                                    |  |  |  |  |  |  |  |
|                       | Aceptar Cancelar                                                                                                    |  |  |  |  |  |  |  |
| a                     | Here was a fear and the device of the second states of the second states of the second s |  |  |  |  |  |  |  |
| Se pueden visual      | izar un numero limitado de registros. Para resultados mas específicos utilice los filtros de busqueda.                                                                                                    |  |  |  |  |  |  |  |
|                       |                                                                                                    |  |  |  |  |  |  |  |
|                       |                                                                                                    |  |  |  |  |  |  |  |

El sistema trae en la pantalla principal el código de la sub unidad destino, clic en "Guardar".

| 45                                       |                                             | Código:  |            |
|------------------------------------------|---------------------------------------------|----------|------------|
| Ministerio de Hacienda y Crédito Público | GUIA COMO APLICAR REINTEGROS EN SIIF NACION | Fecha:   | 16/05/2011 |
| Libend y Orden                           |                                             | Versión: | 1.0        |
|                                          |                                             | Página:  | 10 de 19   |

| ADM        | SEG PI              | RG APR        | BYS IN        | g PAC     | PAG        | CNT    | EPG      | REC      | REPORTE   | S CARG    | A CEN   | CON        |
|------------|---------------------|---------------|---------------|-----------|------------|--------|----------|----------|-----------|-----------|---------|------------|
| Asig       | nar Docume          | ntos de Reca  | udo por Cla   | sificar   |            |        |          |          |           |           |         |            |
| Doc        | umentos de          | recaudo por c | lasificar * [ |           |            |        |          |          |           |           |         |            |
|            | onsecutivo          | Fecha de      | Registro      | Estado    | )          | PCIC   | rigen    | PC       | Destino   | Tercei    | 0       |            |
| <u>45</u>  | <u>011</u><br>◀ ◀ ᡛ | 2011-01-03    | }<br>►        | Creado    |            | 13-01- | -01-DT   | 15-0     | 01-03-000 | J         |         |            |
| - <b>-</b> |                     |               |               |           |            |        |          |          |           |           |         | •          |
|            |                     |               |               |           |            |        |          |          |           |           | Vin     | icular PCI |
|            | )atos Admini        | strativos     |               |           |            |        |          |          | Limni     | ar G      | iuardar | Cancelar   |
|            |                     |               |               |           |            |        |          |          |           |           | dandan  |            |
|            |                     |               |               |           |            |        |          |          |           |           |         |            |
| Windo      | ows Inter           | rnet Explo    | огег          |           |            |        |          |          |           |           |         | ×          |
| 1          | El(Los              | s) document   | o(s) de re    | caudo por | clasificar | fueror | n asigna | idos a l | a PCI des | tino corr | ectamen | te.        |
|            |                     |               |               | (         | Aceptar    |        |          |          |           |           |         |            |

# 5. Reintegro Presupuestal

Perfil: Entidad – Gestión Pagador Central y/o Pagador Regional

| DAPRE-<br>Mar                 | 01-007)<br>wpardo)<br>  SALIR |     |     |  |     |                |     |
|-------------------------------|-------------------------------|-----|-----|--|-----|----------------|-----|
| EPG REC REPORTES              | CARGA                         | CEN | CON |  |     |                |     |
| Obligaciones con IAP          |                               |     |     |  | •   |                |     |
| Parametrización               |                               |     |     |  | - F |                |     |
| Destinación Específica        |                               |     |     |  | •   |                |     |
| Proyectos especiales          |                               |     |     |  | •   |                |     |
| Solicitud de CDP              |                               |     |     |  | •   |                |     |
| CDP                           |                               |     |     |  | -   |                |     |
| Procesamiento masivo          |                               |     |     |  | -   |                |     |
| Vigencias Futuras             |                               |     |     |  | -   |                |     |
| Gestión caja menor            |                               |     |     |  | -   |                |     |
| Compromiso                    |                               |     |     |  | -   |                |     |
| Cuentas por pagar             |                               |     |     |  | -   |                |     |
| Legalizaciones                |                               |     |     |  | -   |                |     |
| Obligación                    |                               |     |     |  | •   |                |     |
| Orden de pago presupuestal de | e gasto                       |     |     |  | -   |                |     |
| Orden de pago no presupuesta  | l de gasto                    |     |     |  | -   |                |     |
| Reintegro                     |                               |     |     |  | •   | Presupuestal ) | Cre |

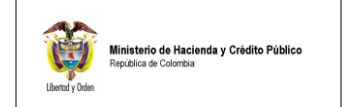

Seleccione el documento de recaudo por clasificar.

| ADM SEG PRG APR BYS ING PAC PAG                                                                                                    | CNT EPG REC REPORTES CARGA CEN CON                                            |
|----------------------------------------------------------------------------------------------------|-------------------------------------------------------------------------------|
| Registrar Reintegro Presupuestal de Gasto                                                                                            |                                                                               |
| Fecha de registro                                                                                                    | 02-04-2011 🗨                                                                  |
| Documento de recaudo por clasificar                                                                                                  |                                                                               |
| 🧧 SIIF - Seleccionar Documento de Recaudo por Clasif                                                                                 | icar - Diálogo de página web                                                  |
| https://portal3.siifnacion.gov.co/MHCP.SIIF.Presentacion.Producci                                                                    | ion/Servicios/ING/,DanaInfo=.amiAswkkzi9-Kyu36u901zUB11+PopupBusquedaDocR 🗾 🔒 |
| Seleccionar Documento de Recaudo por Clasificar                                                                                      |                                                                               |
| Número consecutivo 4511                                                                                                    |                                                                               |
| echa de registro                                                                                                    |                                                                               |
| ódigo de referencia único                                                                                                    |                                                                               |
| ercero                                                                                                    |                                                                               |
| Posición catálogo institucional origen                                                                                               |                                                                               |
| uente de Financiación Seleccione                                                                                                    |                                                                               |
| Situación de Fondos Seleccione                                                                                                    | <u> </u>                                                                      |
|                                                                                                    | Buscar                                                                        |
| Consecutivo         Fecha de Registro         Estado         Tercero           4511         2011-01-03         Creado         Creado | Nombre/Razón Social Saldo COP Saldo M.Ext. Tipo Monede<br>100.000,00 PESOS    |
| I4 ∢ [ ► ►I                                                                                                    |                                                                               |
| •                                                                                                    |                                                                               |
|                                                                                                    | Limpiar Aceptar Cancelar                                                      |
|                                                                                                    |                                                                               |
|                                                                                                    |                                                                               |
|                                                                                                    | an isia //NC/ Dan Mafer, ani Anglinio Ku (Cu Ota 🎊 Jahan ak                   |

Seleccione la orden de pago a la cual se aplicará el reintegro o la disminución del gasto, digitando el número en el dato de "Número consecutivo" y luego clic en el botón "Buscar"; luego selecciona con un clic la orden de pago y "Aceptar".

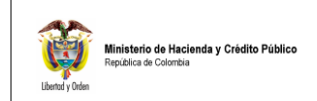

| ADM SEG PRG APR                      | BYS ING                                                                                                    | PAC PAG            | CNT EPG            | REC REPO          | DRTES CARGA       | CEN COI  | N        |  |  |
|--------------------------------------|----------------------------------------------------------------------------------------------------|--------------------|--------------------|-------------------|-------------------|----------|----------|--|--|
| Registrar Reintegro Presupu          | estal de Gasto                                                                                                    |                    |                    |                   |                   |          |          |  |  |
| Fecha de registro                    |                                                                                                    |                    | 02-04-201          | 1 🖵               |                   |          |          |  |  |
| Documento de recaudo por             | clasificar                                                                                                    |                    | <u>4511</u>        |                   |                   |          |          |  |  |
| Orden de pago                        |                                                                                                    |                    |                    |                   |                   |          |          |  |  |
| 📕 SIIF - Documento de Ord            | Bill F - Documento de Orden de Pago Buscar - Diálogo de página web                                                                             |                    |                    |                   |                   |          |          |  |  |
| ktps://portal3.siifnacion.gov.co     | 🔊 https://portal3.siifnacion.gov.co/MHCP.SIIF.Presentacion.Produccion/Servicios/ING/,DanaInfo=.amiAswkkzi9-Kyu36u901zUB11+PopupSeleccionar 🗾 🔒 |                    |                    |                   |                   |          |          |  |  |
| Seleccionar Documento de O           | rden de Pago                                                                                                    |                    |                    |                   |                   |          | <u> </u> |  |  |
| Número consecutivo                   | 5380811                                                                                                    |                    |                    |                   |                   |          |          |  |  |
| Fecha de registro                    |                                                                                                    | •                  |                    |                   |                   |          |          |  |  |
| Código de referencia único           |                                                                                                    |                    |                    |                   |                   |          |          |  |  |
| Estado                               | Pagada                                                                                                    |                    |                    |                   |                   |          |          |  |  |
| Origen                               | Gastos                                                                                                    |                    | ~                  |                   |                   |          |          |  |  |
| Tercero                              |                                                                                                    |                    |                    |                   |                   |          |          |  |  |
|                                      |                                                                                                    |                    |                    |                   |                   | Bu       | iscar    |  |  |
| Consecutivo Fe                       | cha de Registro                                                                                                    | ID Te              | ercero N           | Nombre/Razón S    | ocial             |          | — [J]    |  |  |
| <u>5380811</u> 201                   | 1-02-17 00:00:00                                                                                                    |                    | S                  | SANTANDER PATIÑ   | IO, MARIO FERNAND | 0        |          |  |  |
|                                      | ► ►I                                                                                                    |                    |                    |                   |                   | Página   | 1 de 1   |  |  |
|                                      |                                                                                                    | Ľ                  | Identificación Au  | Itomática L       | Limpiar Ace       | ptar Car | ncelar   |  |  |
| ·                                    |                                                                                                    |                    |                    |                   |                   |          |          |  |  |
|                                      |                                                                                                    |                    |                    |                   |                   |          |          |  |  |
|                                      |                                                                                                    |                    |                    |                   |                   |          |          |  |  |
|                                      |                                                                                                    |                    |                    |                   |                   |          |          |  |  |
| https://portal3.siifnacion.gov.co/MH | CP.SIIF.Presentacio                                                                                                    | on.Produccion/Serv | /icios/ING/,DanaIn | fo=.amiAswkkzi9-k | (yu36u9 🍪 Interne | t        | 🔛 🔒 Seç  |  |  |

El sistema trae la información del No. de la obligación y el No. del compromiso vinculados a la orden de pago.

Diligencie la carpeta "Items de Afectación de Gastos", en esta carpeta seleccione el items de gasto a la cual se aplicará el reintegro presupuestal.

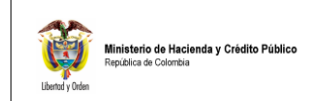

|   | 4DM                                                              | SEG         | PRG          | APR        | BYS             | ING                | PAC            | PAG       | CNT                   | EPG        | REC       | REPO     | RTES     | CARGA          | CEN             | CON            |              |
|---|------------------------------------------------------------------|-------------|--------------|------------|-----------------|--------------------|----------------|-----------|-----------------------|------------|-----------|----------|----------|----------------|-----------------|----------------|--------------|
|   | Reg                                                              | jistrar Rei | integro P    | resupue    | stal de G       | asto               |                |           |                       |            |           |          |          |                |                 |                |              |
|   | Fe                                                               | echa de re  | egistro      |            |                 |                    |                |           | 02                    | -04-2011   | •         |          |          |                |                 |                |              |
|   | Documento de recaudo por clasificar 4511                         |             |              |            |                 |                    |                |           |                       |            |           |          |          |                |                 |                |              |
|   | Orden de pago 5380811                                            |             |              |            |                 |                    |                |           |                       |            |           |          |          |                |                 |                |              |
|   | Obligacion presupuestal vinculada a la orden de pago 2710        |             |              |            |                 |                    |                |           |                       |            |           |          |          |                |                 |                |              |
|   | Compromiso presupuestal vinculado a la orden de pago <u>8610</u> |             |              |            |                 |                    |                |           |                       |            |           |          |          |                |                 |                |              |
|   |                                                                  |             |              |            |                 |                    |                |           |                       |            |           |          |          |                | [               | Acepta         | r            |
|   |                                                                  | ltems de A  | fectación    | de Gastos  | Dec             | luccione:          | s Tot          | ales de F | Reintegro             |            |           |          |          |                |                 |                |              |
|   | Items de afectacion de gasto                                     |             |              |            |                 |                    |                | ]         |                       |            |           |          |          |                |                 |                |              |
|   | Items de Afectación de Gastos                                    |             |              |            |                 |                    |                |           |                       |            |           |          |          |                |                 |                |              |
| Ø | SI                                                               | F - Depe    | ndencia      | a Afecta   | ción - D        | iálogo             | de pági        | na web    |                       |            |           |          |          |                |                 |                | ×            |
| e | ) http                                                           | s://portal3 | 3.siifnacior | n.gov.co/M | 1HCP.SIIF       | .Present           | acion.Pro      | duccion/  | Servicios/            | EPG/,Dana  | aInfo=.am | niAswkkz | i9-Kyu36 | ju901zUB1      | 1+PopupI        | temAfectad     | tior 💌 🔒     |
|   | Item                                                             | is Para Af  | fectación    | del Gast   | :0              |                    |                |           |                       |            |           |          |          |                |                 |                |              |
|   |                                                                  | Todos       |              |            |                 |                    |                |           |                       |            |           |          |          |                |                 |                |              |
|   | s                                                                | elecciona   | r PCI        |            | Deper<br>Afecta | ndencia<br>ción de | Para<br>Gastos | Po<br>de  | osición c<br>e Gastos | lel Catalo | )go       |          |          | Fuent<br>Finan | e de<br>ciación | Recur<br>Presu | so<br>puesta |
|   | F                                                                | 7           | 15-01-0      | 3-000 CO.  | B-Jefa          | tura de lr         | ngenieros      | A-        | 2-0-4-41              | 13 OTROS   | S GASTOS  | S POR A  | DQUISIC  | IONaciór       | 1               | 10 - RE        | CURSO        |
|   | Ľ                                                                |             |              |            | ► FI            |                    |                |           |                       |            |           |          |          |                |                 | Página 1       | de 1         |
|   |                                                                  |             |              |            |                 |                    |                |           |                       |            |           |          |          |                |                 |                |              |
|   |                                                                  |             |              |            |                 |                    |                |           |                       |            |           |          |          |                | Aceptar         | Can            | celar        |

A la derecha del item de afectación de gasto, digite el valor a reintegrar en esa posición y clic en el botón de "Aceptar".

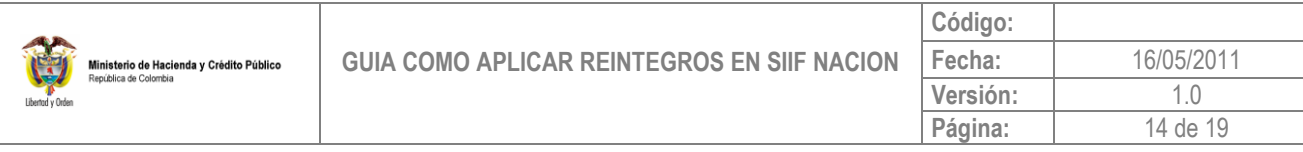

| Registrar Reintegro Presupuestal de Gasto                                                  |                                                                 |                                                       |
|--------------------------------------------------------------------------------------------|-----------------------------------------------------------------|-------------------------------------------------------|
| Fecha de registro                                                                          | 02-04-2011 👻                                                    |                                                       |
| Documento de recaudo por clasificar                                                        | 4511                                                            |                                                       |
| Orden de pago                                                                              | <u>5380811</u>                                                  |                                                       |
| Obligacion presupuestal vinculada a la orden de pago                                       | 2710                                                            |                                                       |
| Compromiso presupuestal vinculado a la orden de pago                                       | <u>8610</u>                                                     |                                                       |
|                                                                                            |                                                                 | Aceptar                                               |
| Items de Afectación de Gastos Deducciones Totales de Rein                                  | tegro                                                           |                                                       |
| Items de afectacion de gasto                                                               |                                                                 |                                                       |
| Items de Afectación de Gastos                                                              |                                                                 |                                                       |
| Valor en Valor Reintegra<br>Ioneda de Pago en Pesos en Moneda de Pago en Pes <sub>Mo</sub> | Saldo Disponible<br>para Reintegrar en<br>neda de Pago en Pesos | Valor a Reintegrar 스<br>en Pesos                      |
| 5.500.000,00 0,00                                                                          | 5,500,000,00                                                    | 100.000,00                                            |
|                                                                                            |                                                                 | <b>_</b>                                              |
|                                                                                            |                                                                 | Datos Contables                                       |
|                                                                                            | Acepta                                                          | r Eliminar Limpiar                                    |
|                                                                                            | Clic par<br>reintegr                                            | a aceptar los ítems de afectación de gasto del<br>10. |
| Datos Administrativos                                                                      |                                                                 | Guardar Cancelar                                      |
|                                                                                            |                                                                 |                                                       |

Si la orden de pago que generó el pago tenía deducciones, se deben aplicar, diligenciando la carpeta "Deducciones",

Si la orden de pago no tenia deducciones aplicadas pase a la siguiente carpeta.

Aplicado deducciones al reintegro, el sistema crea un movimiento negativo en el control de deducciones y disminuye el saldo por pagar de los conceptos de deducciones.

En el caso en el cual se requiere diligenciar la carpeta deducciones las accciones son:

Seleccione la(s) posición(es) de pago no presupuestal y clic en "Aceptar".

Se obtiene de cada deducción practicada en la orden de pago seleccionada el saldo disponible.

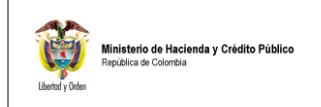

Para las deducciones que tienen definida base gravable, el sistema habilita el campo base gravable para ser definido por el usuario y muestra la tarifa para calcular el valor de la deducción, que debe ser igual o inferior al saldo disponible.

Para las deducciones que no tienen definida base gravable habilita el campo valor en pesos para que el usuario defina el valor de la deducción, que debe ser igual o inferior al saldo disponible.

|          | ADM SI                                                    | EG PRG APR             | BYS ING PAC             | PAG CI            | NT EPG        | REC REF       | PORTES       | CARGA     | CEN CON                       |         |              |   |
|----------|-----------------------------------------------------------|------------------------|-------------------------|-------------------|---------------|---------------|--------------|-----------|-------------------------------|---------|--------------|---|
|          | Registra                                                  | r Reintegro Presupue   | estal de Gasto          |                   |               |               |              |           |                               |         |              |   |
|          | Fecha o                                                   | de registro            |                         |                   | 02-04-2011    | •             |              |           |                               |         |              |   |
|          | Docum                                                     | ento de recaudo por    | clasificar              |                   | <u>4511</u>   |               |              |           |                               |         |              |   |
|          | Orden de pago 5380811                                     |                        |                         |                   |               |               |              |           |                               |         |              |   |
|          | Obligacion presupuestal vinculada a la orden de pago 2710 |                        |                         |                   |               |               |              |           |                               |         |              |   |
|          | Compromiso presupuestal vinculado a la orden de pago 8610 |                        |                         |                   |               |               |              |           |                               |         |              |   |
|          |                                                           |                        |                         |                   |               |               |              |           | Aceptar                       |         |              |   |
|          | Items                                                     | de Afectación de Gasto | s Deducciones           | Totales de Reinte | egro          |               |              |           |                               |         |              |   |
|          | Ded                                                       | icciones               |                         |                   |               |               |              |           |                               |         |              |   |
|          |                                                           |                        |                         |                   |               |               |              |           |                               |         |              |   |
|          | Deducciones Orden de Pago                                 |                        |                         |                   |               |               |              |           |                               |         |              |   |
|          | - Seleciona                                               | r Posicion - Diálog    | o de página web         |                   |               |               |              |           |                               |         |              | × |
| e https  | s://portal3.siifn                                         | acion.gov.co/MHCP.SIII | Presentacion.Produccion | n/Servicios/EPG/, | DanaInro=.ami | ASWKKZIY-KYU: | 36U9U1ZUB11- | +PopupDed | luccionesReintegro.asp        | x       |              |   |
| Selec    | cionar Deduc                                              | ciones Orden de Paj    | 30                      |                   |               |               |              |           |                               |         |              | _ |
| Iden     | ntificación 🗌                                             |                        | Des                     | cripción          |               |               | Bu           | scar      |                               |         |              |   |
|          |                                                           |                        |                         |                   |               |               |              |           |                               |         |              |   |
| Sele     | eccionar                                                  | Posicion Pago N        | o NoPresupuestales      | Tercero           | Ba            | se Gravable   |              | Tarifa    | Valor Deduccion<br>Orden Pago | Saldo D | isponible    |   |
| <b>v</b> |                                                           | 2-01-04-01-03-02 R     | ETEFUENTE - HONOR       | UNIDAD ADM        | INIST         | 5.225.000,00  |              | 10,00     | 522.500,00                    | 6       | 522.500,00   |   |
| <b></b>  |                                                           | 2-01-05-01-01-03-0     | S RETENCION ICA CO      | BOGOTA D.C        | ).            | 5.500.000,00  |              | 0,97      | 53,130,00                     |         | 53.130,00    |   |
| -        | • • 🛛                                                     | ► ₩                    |                         |                   |               |               |              |           |                               | P       | ágina 1 de 1 |   |
|          |                                                           |                        |                         |                   |               |               |              |           | Ac                            | eptar   | Cancelar     |   |

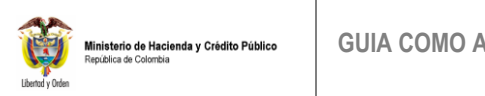

| Registrar Reintegro Presupuestal de Gasto                                            |                                           |                           |                  |  |  |  |
|--------------------------------------------------------------------------------------|-------------------------------------------|---------------------------|------------------|--|--|--|
| Fecha de registro                                                                    | 02-04-201                                 | 1                         |                  |  |  |  |
| Deservate de regione                                                                 | JE11                                      |                           |                  |  |  |  |
| Documento de recaudo por clasificar                                                  | <u>5000044</u>                            |                           |                  |  |  |  |
| Orden de pago                                                                        | . 2710                                    |                           |                  |  |  |  |
| Obligación presupuestal vinculada a la orden                                         | . de pago <u>2710</u><br>Iso de pago 8610 |                           |                  |  |  |  |
| Compromiso presupuestal vinculado a la ord                                           | en de pago <u>cono</u>                    |                           |                  |  |  |  |
|                                                                                      |                                           |                           | Aceptar          |  |  |  |
| Items de Afectación de Gastos Deducciones                                            | Totales de Reintegro                      |                           |                  |  |  |  |
|                                                                                      |                                           |                           |                  |  |  |  |
| Deducciones Orden de Pago                                                            |                                           |                           |                  |  |  |  |
| Posiciones del Catalogo para<br>Pagos no Presupuestales                              | Base Gravable                             | Base Gravable             | Tarifa 📥         |  |  |  |
| RETEFUENTE - HONORARIOS - PERSO                                                      | 20.000,00                                 | 5.225.000,00              | 10,00 UN         |  |  |  |
| RETENCION ICA COMERCIAL SERVICIO                                                     | 20.000,00                                 | 5.500.000,00              | 0,97             |  |  |  |
|                                                                                      |                                           |                           |                  |  |  |  |
|                                                                                      | <u> </u>                                  |                           |                  |  |  |  |
|                                                                                      | Aceptar Eliminar Limpiar                  |                           |                  |  |  |  |
|                                                                                      |                                           |                           |                  |  |  |  |
| Dates Administratives                                                                |                                           |                           |                  |  |  |  |
| Datos Administrativos                                                                |                                           |                           | Guardar Cancelar |  |  |  |
|                                                                                      |                                           |                           |                  |  |  |  |
|                                                                                      |                                           |                           |                  |  |  |  |
| Registrar Reintegro Presupuestal de Gasto                                            |                                           |                           |                  |  |  |  |
| Fecha de registro                                                                    | 02-04-20                                  | лт 🔽                      |                  |  |  |  |
| Documento de recaudo por clasificar                                                  | 4511                                      |                           |                  |  |  |  |
| Orden de pago                                                                        | 5380811                                   |                           |                  |  |  |  |
| Obligacion presupuestal vinculada a la orde                                          | n de pago <u>2710</u>                     |                           |                  |  |  |  |
| Compromiso presupuestal vinculado a la or                                            | den de pago <u>8610</u>                   |                           |                  |  |  |  |
|                                                                                      |                                           |                           | Aceptar          |  |  |  |
| Items de Afectación de Gastos Deduccione                                             | s Totales de Reintegro                    |                           |                  |  |  |  |
| Deducciones                                                                          |                                           |                           |                  |  |  |  |
| Deducciones Orden de Pago                                                            |                                           |                           |                  |  |  |  |
| Posiciones del Catalogo para                                                         |                                           |                           |                  |  |  |  |
| Pagos no Presunuestales                                                              | Base Gravable                             | Base Gravable             | Tarifa —         |  |  |  |
| 1 ageo no 1 resupectates                                                             |                                           | 5 225 000 00              | 40.00.10         |  |  |  |
| RETEFUENTE - HONORARIOS - PERSO                                                      | 20.000,00                                 | 0.220.000,00              | 10,00 01         |  |  |  |
| RETEFUENTE - HONORARIOS - PERSO<br>RETERCION ICA COMERCIAL SERVICIO                  | 20.000,00                                 | 5.500.000,00              | 0,96             |  |  |  |
| RETEFUENTE - HONORARIOS - PERSO       RETENCION ICA COMERCIAL SERVICIO       I<      | 20.000,00                                 | 5.500.000,00              | 0,96             |  |  |  |
| RETERUENTE - HONORARIOS - PERSO<br>RETENCION ICA COMERCIAL SERVICIO                  | 20.000,00                                 | 5.500.000,00              | 0,96<br>         |  |  |  |
| RETEFUENTE - HONORARIOS - PERSO<br>RETENCION ICA COMERCIAL SERVICIO                  | 20.000,00                                 | 5.500.000,00<br>Aceptar E | 0,96<br>Iminar   |  |  |  |
| RETEFUENTE - HONORARIOS - PERSO<br>RETENCION ICA COMERCIAL SERVICIO<br>I ◀ ◀ □ ► ► I | 20.000,00                                 | 5.500.000,00              | 0,96<br>         |  |  |  |
| RETERICION ICA COMERCIAL SERVICIO                                                    | 20.000,00                                 | 5.500.000,00              | 0,96             |  |  |  |
| RETERCION ICA COMERCIAL SERVICIO                                                     | 20.000,00                                 | 5.500.000,00              | O,96<br>Umpiar   |  |  |  |

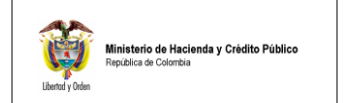

Diligencie la carpeta "Totales de Reintegro", dando clic en el pop-up de "Reducción de Obligación".

| Registrar Reintegro Presupuestal de Gasto                        |                         |  |  |  |  |
|------------------------------------------------------------------|-------------------------|--|--|--|--|
| Fecha de registro                                                | 02-04-2011              |  |  |  |  |
|                                                                  | 4511                    |  |  |  |  |
| Documento de recaudo por clasificar                              |                         |  |  |  |  |
| Orden de pago                                                    | <u>5380811</u>          |  |  |  |  |
| Obligacion presupuestal vinculada a la orden de pago             | <u>2710</u>             |  |  |  |  |
| Compromiso presupuestal vinculado a la orden de pago 8610        |                         |  |  |  |  |
|                                                                  | Acontar                 |  |  |  |  |
|                                                                  |                         |  |  |  |  |
| Items de Afectación de Gastos I. Deducciones I lotales de Reinte | egro                    |  |  |  |  |
| Totales de reintegro                                             |                         |  |  |  |  |
| Valor bruto en moneda de pago                                    | 0,00                    |  |  |  |  |
| Valor bruto en pesos colombianos                                 | 100.000,00              |  |  |  |  |
| Valor deducciones en moneda de pago                              | 0,00                    |  |  |  |  |
| Valor deducciones en pesos colombianos                           | 0,00                    |  |  |  |  |
| Valor neto en moneda de pago                                     | 0,00                    |  |  |  |  |
| Valor neto en pesos colombianos                                  | 100.000,00              |  |  |  |  |
| Valor de reintegro en tipo moneda de recaudo                     | 0,00                    |  |  |  |  |
| Valor reintegro en pesos a fecha de recaudo                      | 0,00                    |  |  |  |  |
| Valor tasa de cambio                                             | 0,00                    |  |  |  |  |
| Diferencia en cambio pesos                                       | 0,00                    |  |  |  |  |
| Reducción de Obligación                                          |                         |  |  |  |  |
|                                                                  | Detalles del reintegro, |  |  |  |  |
|                                                                  |                         |  |  |  |  |
| Datos Administrativos                                            | Guardar Cancelar        |  |  |  |  |
|                                                                  |                         |  |  |  |  |
|                                                                  |                         |  |  |  |  |

Diligencie la sub carpeta "Plan de Pagos", seleccionando el plan de pagos donde se va aliberar el PAC y digite el valor a reintegrar al respectivo plan de pagos, luego clic en "Aceptar".

| Unitácio de Hacienda y Crédito Público<br>República de Colombia | GUIA COMO APL |
|-----------------------------------------------------------------|---------------|
|-----------------------------------------------------------------|---------------|

|                                            | Código:  |            |
|--------------------------------------------|----------|------------|
| UIA COMO APLICAR REINTEGROS EN SIIF NACION | Fecha:   | 16/05/2011 |
|                                            | Versión: | 1.0        |
|                                            | Página:  | 18 de 19   |

| cion Detalles 🕴 Plan de | Pagos Docum            | entos Bienes y Servicios     | VA Descontable detailes       | Líneas de Instrucciones Adicionales de Pago       |
|-------------------------|------------------------|------------------------------|-------------------------------|---------------------------------------------------|
| hinación(es) de PAC     |                        |                              |                               |                                                   |
|                         |                        |                              |                               |                                                   |
| Dependencia(s) p        | ara                    | Posición del                 |                               | Valor                                             |
| Afectación de PA        |                        | atálogo del PAC              |                               | Posicion PAC                                      |
|                         | - • •                  | L - GASTOS GENERA            |                               | Página 1                                          |
|                         |                        |                              |                               |                                                   |
|                         |                        |                              |                               | Plan de P                                         |
|                         |                        |                              |                               |                                                   |
| 🧾 SIIF - Plan de pa     | agos - Diálogo de      | e página web                 |                               |                                                   |
| bttps://portal3.siifpar | cion.gov.co/MHCP.S     | IIE. Presentacion. Produccio | on/Servicios/EPG/ DapaInfo= a | miAswkkzi9-Kyu 36u 901 zl IB11+Popu pPlandePagosO |
| nccps//porcals/similar  | Johngovicoji inici i o | III II TOSCIEGONII TOGGEGO   | nybervielosyer dyjbandshro—re | inin switzer kydsod sofzobri in opapinanaci agoso |
| Definir Plan de page    | s obligacion           |                              |                               |                                                   |
|                         |                        |                              |                               |                                                   |
| Todos                   |                        |                              |                               |                                                   |
| Donon                   | donaio/o) noro         | Booisión dol                 | Eachao para                   | Volor                                             |
| Seleccior afectac       | ión de PAC             | catálogo del PAC             | Pado                          | Linear de PAC                                     |
| COMAN                   | DO EJERCITO            | ANC - GASTOS GENE            | RALES 2011-01-13              | 100.000.00                                        |
|                         | b bl                   |                              |                               | Página 1 de                                       |
|                         |                        |                              |                               | r agna r ao                                       |
|                         |                        |                              |                               | Aceptar Cancela                                   |
|                         |                        |                              |                               |                                                   |
|                         |                        |                              |                               |                                                   |
|                         |                        |                              |                               |                                                   |
|                         |                        |                              |                               |                                                   |
|                         |                        |                              |                               |                                                   |
|                         |                        |                              |                               |                                                   |
|                         |                        |                              |                               |                                                   |
|                         |                        |                              |                               |                                                   |
|                         |                        |                              |                               |                                                   |
|                         |                        |                              |                               |                                                   |
|                         |                        |                              |                               |                                                   |

Por último clic en Guardar.

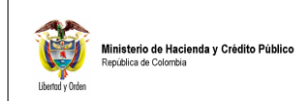

| Registrar Reintegro Presupuestal de Gasto                 |                                                  |  |  |  |  |
|-----------------------------------------------------------|--------------------------------------------------|--|--|--|--|
| Fecha de registro                                         | 02-04-2011                                       |  |  |  |  |
|                                                           | AE11                                             |  |  |  |  |
| Documento de recaudo por clasificar                       |                                                  |  |  |  |  |
| Orden de pago                                             | <u>5380811</u>                                   |  |  |  |  |
| Obligacion presupuestal vinculada a la orden de pago      | <u>2710</u>                                      |  |  |  |  |
| Compromiso presupuestal vinculado a la orden de pago      | <u>8610</u>                                      |  |  |  |  |
|                                                           | Aceptar                                          |  |  |  |  |
| Items de Afectación de Gastos Deducciones Totales de Beir | terro                                            |  |  |  |  |
|                                                           |                                                  |  |  |  |  |
| l otales de reintegro                                     |                                                  |  |  |  |  |
| Valor bruto en moneda de pago                             | 0,00                                             |  |  |  |  |
| Valor bruto en pesos colombianos                          | 100.000,00                                       |  |  |  |  |
| Valor deducciones en moneda de pago                       | 0,00                                             |  |  |  |  |
| Valor deducciones en pesos colombianos                    | 0,00                                             |  |  |  |  |
| Valor neto en moneda de pago                              | 0,00                                             |  |  |  |  |
| Valor neto en pesos colombianos                           | 100.000,00                                       |  |  |  |  |
| Valor de reintegro en tipo moneda de recaudo              | <sup>0,00</sup> Windows Internet Explorer        |  |  |  |  |
| Valor reintegro en pesos a fecha de recaudo               | 0,00                                             |  |  |  |  |
| Valor tasa de cambio                                      | 0,00 🔥 El Reintegro 111 fue creado exitosamente. |  |  |  |  |
| Diferencia en cambio pesos                                | 0,00                                             |  |  |  |  |
| Reducción de Obligación                                   | Aceptar                                          |  |  |  |  |
|                                                           |                                                  |  |  |  |  |
|                                                           |                                                  |  |  |  |  |
| Datos Administrativos                                     | Guardar Cancelar                                 |  |  |  |  |
|                                                           |                                                  |  |  |  |  |

**NOTA**: Una vez aplicado el reintegro el sistema automáticamente reduce la Obligaciones presupuestal, aumenta el PAC y CUPO PAC disponible, afecta el recaudo por clasificar.

Al generar los reportes de gestión (Compromiso, Obligación, Orden de pago, Reintegro, Recaudo por clasificar y el reporte de PAC y Cupo PAC) se valida las afectaciones que realiza el sistema.

En el área de presupuesto, si los recursos no se van a ejecutar se debe reducir el Compromiso y el CDP vinculados a la cadena presupuestal del Reintegro.